# **Calculating Total** Portfolio Attribution for a Fund-of-Funds Onboarding Guide M RNINGSTAR Direct

Copyright © 2020 Morningstar, Inc. All rights reserved.

The information contained herein: (1) is proprietary to Morningstar and/or its content providers; (2) may not be copied or distributed; (3) is not warranted to be accurate, complete or timely; and (4) does not constitute advice of any kind. Neither Morningstar nor its content providers are responsible for any damages or losses arising from any use of this information. Any statements that are nonfactual in nature constitute opinions only, are subject to change without notice, and may not be consistent across Morningstar. Past performance is no guarantee of future results.

# Contents

| Overview .  |                                                          |
|-------------|----------------------------------------------------------|
| Exercise 1: | Identify a fund-of-fund's benchmark indexes and weights5 |
| Exercise 2: | Create a custom benchmark                                |
| Exercise 3: | Create the Total Portfolio Attribution report            |
| Exercise 4: | Select the time period for the report                    |
| Exercise 5: | Set up the asset classes for the report                  |
| Exercise 6: | Complete the Benchmark Setup page                        |
| Exercise 7: | Update the Fee Assignment page 19                        |
| Exercise 8: | View the settings for the report                         |
| Exercise 9: | Save the template                                        |
| Exercise 10 | Analyze the report                                       |
| Exercise 11 | Generate a PDF report                                    |

# Calculating Total Portfolio Attribution for a Fund-of-Funds

Total portfolio attribution (TPA, also sometimes referred to as macro attribution) allows a user to identify the performance impact attributable to a strategic asset allocation policy and tactical manager selection. Users can measure manager-picking skill in aggregate, or by asset class or investment style.

Morningstar Direct users can use the Total Portfolio Attribution capability to analyze user-created model portfolios, as well as funds-of-funds from the Morningstar database. This guide offers the following exercises in support of this work:

- Exercise 1: Identify a fund-of-fund's benchmark indexes and weights (page 5)
- Exercise 2: Create a custom benchmark (page 9)
- Exercise 3: Create the Total Portfolio Attribution report (page 12)
- Exercise 4: Select the time period for the report (page 15)
- Exercise 5: Set up the asset classes for the report (page 16)
- Exercise 6: Complete the Benchmark Setup page (page 18)
- Exercise 7: Update the Fee Assignment page (page 19)
- Exercise 8: View the settings for the report (page 19)
- Exercise 9: Save the template (page 20)
- Exercise 10: Analyze the report (page 21)
- ► Exercise 11: Generate a PDF report (page 22)

### Overview

Total Portfolio Attribution for a fund-of-funds requires a mixed benchmark of indexes, the latter representing the fund's various asset classes. This guide analyzes the Schwab Target Date 2040 Index fund (SWYGX). Prior to analyzing a fund-of-funds, the composition of its Primary Prospectus Benchmark needs to be done, and that benchmark needs to be recreated using representative asset classes.

Exercise 1: Identify a fund-of-fund's benchmark indexes and weights

Identifying the fund-of-funds' primary prospectus benchmark involves adding the fund to a list, then customizing the data set to show just the benchmark name, which will be exported. After being exported, the data will be modified to make it easier to read for the sake of re-creating the custom benchmark in Morningstar Direct. Do the following:

- 1. Select Workspace > Investment Lists > My Lists.
- 2. Click New.

| Morningstar Direct                            |                  |                                  |           |            |                                      |
|-----------------------------------------------|------------------|----------------------------------|-----------|------------|--------------------------------------|
| <u>F</u> ile <u>N</u> ew Favorites <u>T</u> o | ols <u>H</u> elp | Search for In 1                  | This View | • Go       |                                      |
| Home                                          | My List          |                                  |           |            |                                      |
| Equity/Credit Research                        | Action           | 🔹 🗄 New 🟦 Export 🔹 🕨 PDF         | 🤹 Refresh |            | Lies this icon to grants a list with |
| Local Databases                               | Γ                | Name                             |           | Owner      | the target date fund to be analyzed  |
| Global Databases                              |                  |                                  |           |            |                                      |
| Performance Reporting                         | <b>□</b> 1       | Morningstar Prospects            |           | Mornings   |                                      |
| Asset Allocation                              | <u></u> 2        | Morningstar Open Index Project   |           | Mornings   |                                      |
| Portfolio Management                          | <b>□</b> 3       | Sustainable Landscape U.S. Funds | Q4 2019   | Mornings   |                                      |
|                                               | <b>□</b> 4       | Large Growth Consistent Performe | ers       | Training   |                                      |
| Portfolio Analysis                            | 5                | Model Portfolio Holdings List    |           | Web-Bas    |                                      |
| Markets                                       | <b>□</b> 6       | Multiple Investments             |           | Training : |                                      |
| Asset Flows                                   | □ 7              | Sample List                      |           | Training : |                                      |
| Presentation Studio                           | 8                | US Small Value 5 Star Funds & ET | Fs        | Training   |                                      |
| Risk Model Analysis                           |                  |                                  |           |            |                                      |
| Workspace                                     |                  |                                  |           |            |                                      |
| ▼■ Investment Lists                           |                  |                                  |           |            |                                      |

3. The option for **Single Investment** should be selected. Type **SWYGX** then click the fund **name** when it appears.

| Select Investments                                |                        |                    |               | $\times$ |                                           |
|---------------------------------------------------|------------------------|--------------------|---------------|----------|-------------------------------------------|
| Select Investments                                |                        |                    |               |          |                                           |
| How do you want to se<br>Name/Ticker/ISIN/CUSIP/S | <b>lect In</b><br>ecId | vestments?         |               |          | Select this fund when its name appears    |
| Single Investment:                                |                        | SWYGX              |               |          | Select this futful when its hame appears. |
| O Multiple Investmen                              | ts                     | SWYGX Schwab Targe | et 2040 Index | < FO     |                                           |
| 🔾 Search Criteria                                 | Open                   | End Funds          |               | $\sim$   |                                           |
| ⊖ My Lists                                        |                        |                    |               | $\sim$   |                                           |
| O Import List                                     |                        |                    |               |          |                                           |
|                                                   |                        |                    |               |          |                                           |
|                                                   |                        | ок                 | Cancel        | Help     |                                           |

4. Click **OK**. The fund now appears in the grid view. The next step is to look up the Primary Prospectus Benchmark so it can be exported.

5. From the toolbar, click **Edit Data**. The Select Data Points dialog box opens.

| Morningstar Direct                            |                  |                          |               |             |           |                            |
|-----------------------------------------------|------------------|--------------------------|---------------|-------------|-----------|----------------------------|
| <u>F</u> ile <u>N</u> ew Favorites <u>T</u> o | ols <u>H</u> elp | Search for In This View  | ▪ Go          |             |           |                            |
| Home                                          | My Lists         | Untitled Investment List |               |             |           |                            |
| Equity/Credit Research                        | Action           | 🖈 🛧 🖌 🛠 View Snapshot    | 🔹 🔚 Save 🚹 Ad | d F Edit Da | ta 🐙 Sort | I lea this icon to isolate |
| Local Databases                               |                  | Name                     | Base          | Ticker      | ISIN      | the Primary                |
| Global Databases                              |                  |                          | Currency      |             |           | Prospectus                 |
| Performance Reporting                         | <b>□</b> 1       | Schwab Target 2040 Index | US Dollar     | SWYGX       | US80850L8 | Benchmark data point       |
| Asset Allocation                              |                  |                          |               |             |           |                            |
| Portfolio Management                          |                  |                          |               |             |           |                            |
| Portfolio Analysis                            |                  |                          |               |             |           |                            |
| Markets                                       |                  |                          |               |             |           |                            |
| Asset Flows                                   |                  |                          |               |             |           |                            |
| Presentation Studio                           |                  |                          |               |             |           |                            |
| Risk Model Analysis                           |                  |                          |               |             |           |                            |
| Workspace                                     |                  |                          |               |             |           |                            |
| Investment Lists                              |                  |                          |               |             |           |                            |

- 6. Click Remove All to remove all data points.
- 7. From the Available Data Points section, **scroll down** to select **Primary Prospectus Benchmark** then click **Add**.

| 10 Select Data Points                                           |                                                 |                                                      |                                                  | ×                     |                                     |
|-----------------------------------------------------------------|-------------------------------------------------|------------------------------------------------------|--------------------------------------------------|-----------------------|-------------------------------------|
| Select Data Points<br>Choose a Universe,<br>name. To change the | then locate data poir<br>e general or calculati | nts by selecting an exis<br>on settings of a selecte | sting view, or searchi<br>ed point, use the Sett | ng by<br>ings button. |                                     |
| Available Data Lists                                            |                                                 |                                                      |                                                  |                       |                                     |
| Universe                                                        | Open End Funds                                  |                                                      | ~                                                | ]                     |                                     |
| Find Data Point By                                              | View                                            | ○ Name contain                                       | ning                                             |                       |                                     |
|                                                                 | Snapshot                                        |                                                      | ~                                                | ]                     |                                     |
| Augilable Data Data                                             | _                                               |                                                      |                                                  |                       |                                     |
| Total Data Points: 147                                          | 5                                               |                                                      |                                                  |                       |                                     |
| Manager Tenure (Avera<br>Primary Prospectus Ben                 | i <u>ge)</u><br>chmark                          |                                                      | ^                                                |                       |                                     |
| Primary Prospectus Ben<br>Primary Prospectus Ben                | chmark Id<br>chmark Inception Date              |                                                      |                                                  |                       |                                     |
| Strategic Beta<br>Strategic Beta Group                          |                                                 |                                                      |                                                  |                       | Add only the highlighted data point |
| Index Selection<br>Index Weighting                              |                                                 |                                                      |                                                  |                       | to the Selected Data Points area.   |
| Net Assets Date                                                 |                                                 | Add                                                  | V IIA bbA                                        |                       |                                     |
| Selected Data Points                                            |                                                 |                                                      |                                                  |                       |                                     |
| Total Data Points: 2                                            |                                                 |                                                      |                                                  |                       |                                     |
| Name<br>Primary Prospectus Ben                                  | chmark                                          |                                                      |                                                  | *                     |                                     |
|                                                                 |                                                 |                                                      |                                                  | ^                     |                                     |
|                                                                 |                                                 |                                                      |                                                  | <b>~</b>              |                                     |
|                                                                 |                                                 |                                                      |                                                  | *                     |                                     |
| [                                                               | Settings                                        | Remove                                               | Remove All                                       |                       |                                     |
| _                                                               |                                                 |                                                      |                                                  |                       |                                     |
|                                                                 |                                                 | Save                                                 | OK Cancel                                        | Help                  |                                     |
|                                                                 |                                                 |                                                      |                                                  |                       |                                     |

8. Click **OK**. The data set is now displayed in the grid.

9. From the toolbar, click Export > Export to Microsoft Excel.

| Morningstar Direct                             |                  |                          |              |                                 |                 |                      | 1                 |
|------------------------------------------------|------------------|--------------------------|--------------|---------------------------------|-----------------|----------------------|-------------------|
| <u>F</u> ile <u>N</u> ew Favorites <u>T</u> oo | ols <u>H</u> elp | Search for               | In This View | • Go                            |                 |                      |                   |
| Home                                           | My List          | s Untitled Investment    | t List       |                                 |                 |                      |                   |
| Equity/Credit Research                         | Action           | - < 🔺 🖌 😵 View Unt       | itled        | 🔹 🔚 Save 📑 Add 📑 Edit Data      | 🐙 Sort 🔍 Locate | 🟦 Export 🔹 🔊 PDF 🛛 🧔 |                   |
| Local Databases                                | Г                | Name                     |              | Primary Prospectus<br>Beochmark |                 | Export to Excel      | Use this icon to  |
| Global Databases                               |                  |                          |              | Denemian C                      |                 | Export to CSV        | export the data   |
| Performance Reporting                          | <b>□</b> 1       | Schwab Target 2040 Index |              | (FTSE Emerging NR USD) 5.500%   |                 |                      | to a spreadsneet. |
| Asset Allocation                               |                  |                          |              |                                 |                 |                      |                   |
| Portfolio Management                           |                  |                          |              |                                 |                 |                      |                   |
| Portfolio Analysis                             |                  |                          |              |                                 |                 |                      |                   |

- 10. In the Microsoft<sup>®</sup> Excel<sup>®</sup> file, select the **Primary Prospectus Benchmark** cell.
- 11. Select the Data ribbon, then click Text to Columns.

| AutoSave 💽 🛱 🏷 < 🤇 🗸 🗟 Morningstar Expo                                                                                                    | ort        |
|----------------------------------------------------------------------------------------------------|------------|
| File Home Insert Draw Page Layout Formulas Data Review View Help Acrobat Morningstar 🖓 Search                                                                                                    |            |
| Get From From Table/ Recent Existing<br>Data ~ Text/CSV Web Range Sources Connections<br>Get & Transform Data<br>Get & Transform Data                                                                                                    | ash<br>ill |
| B2 x : x / f //TEE Fenereire NB UEDLE 5000/ //DULE TEM Lerge Cas TB UEDLE 5000/ //DULE TEM Lerge Cas TB UEDLE 5000/ //DULE 5000/ //DULE 500 | C Tr       |
| D2         -         -         -         -         -         -         -         -         -         -         -         -         -         -         -         -         -         -         -         -         -         -         -         -         -         -         -         -         -         -         -         -         -         -         -         -         -         -         -         -         -         -         -         -         -         -         -         -         -         -         -         -         -         -         -         -         -         -         -         -         -         -         -         -         -         -         -         -         -         -         -         -         -         -         -         -         -         -         -         -         -         -         -         -         -         -         -         -         -         -         -         -         -         -         -         -         -         -         -         -         -         -         -         -         -         -                                                                                                    | 5 11       |
|                                                                                                    |            |
| A B C D E F                                                                                                    |            |
| 1 Name Primary Prospectus Benchmark                                                                                                    |            |
| 2 Schwab Target 2040 Index (FTSE Emerging NR USD) 5.500% + ( DJ US TSM Large Cap TR USD) 45.500% + (DJ US TSM Small Cap TR USD) 5.300% +                                                                                                    | - (B       |
| 3                                                                                                    |            |
| 4 Summary Statistics                                                                                                    |            |
| 5 Seventy-fifth Percentile                                                                                                    |            |
| 6 Fiftieth Percentile                                                                                                    |            |
| 7 Twenty-fifth Percentile                                                                                                    |            |
| 8 Sum                                                                                                    |            |
| g Average                                                                                                    |            |
| 10 Count 1                                                                                                    |            |
| 11 Maximum                                                                                                    |            |
| 12 Minimum                                                                                                    |            |
| 13 Median                                                                                                    |            |

12. In Step 1, select the option for **Delimited**, then click **Next**.

| Convert Text to Columns Wizard - Step 1 of 3                                         | ?            | $\times$ |                                     |
|--------------------------------------------------------------------------------------|--------------|----------|-------------------------------------|
| The Text Wizard has determined that your data is Fixed Width.                        |              |          |                                     |
| If this is correct, choose Next, or choose the data type that best describes your da | ita.         |          |                                     |
| Original data type                                                                   |              |          |                                     |
| Choose the file type that best describes your data:                                  |              |          |                                     |
| Delimited - Characters such as commas or tabs separate each field.                   |              |          | Select this option, then click Next |
| Fixed width - Fields are aligned in columns with spaces between each                 | field.       |          |                                     |
|                                                                                      |              |          |                                     |
|                                                                                      |              |          |                                     |
|                                                                                      |              |          |                                     |
|                                                                                      |              |          |                                     |
| Preview of selected data:                                                            |              |          |                                     |
| 2 (FTSE Emerging ND HSD) 5 5008 + ( D.I HS TSM Large Can TD                          | USD)         | 41.0     |                                     |
| 3                                                                                    | 0527         |          |                                     |
| 4                                                                                    |              |          |                                     |
| 6                                                                                    |              | ~        |                                     |
| <                                                                                    | 3            | >        |                                     |
|                                                                                      |              |          |                                     |
| Cancel < Back <u>N</u> ext >                                                         | <u>F</u> ini | sh       |                                     |

13. In Step 2, select the option for **Other** and type + in the field, then click **Next**.

| Convert Text to Col                          | umns Wizard - Step 2 of 3                                   | ?                 | ×      |                                                                       |
|----------------------------------------------|-------------------------------------------------------------|-------------------|--------|-----------------------------------------------------------------------|
| This screen lets you<br>in the preview below | set the delimiters your data contains. You can see ho<br>v. | w your text is at | fected |                                                                       |
| Delimiters                                   |                                                             |                   |        |                                                                       |
| Se <u>m</u> icolon                           | Treat consecutive delimiters as one                         |                   |        | Be sure to type the + sign in the highlighted field, then click Next. |
| Data <u>p</u> review                         |                                                             |                   |        |                                                                       |
| (FTSE Emerging                               | f NR USD) 5.500% ( DJ US TSM Large Ca                       | p TR USD) 45      | × ×    |                                                                       |
|                                              | Cancel < <u>B</u> ack <u>N</u> ext                          | t > <u>F</u> in   | ish    |                                                                       |

14. In Step 3, click **Finish**. The content of the selected cell is split into separate columns. The next step is to convert these columns to rows.

| Convert Text to Columns Wizar                                                                                                    | rd - Step 3 of 3                                                                                                    | ?                          | Х        |                                                |
|----------------------------------------------------------------------------------------------------|----------------------------------------------------------------------------------------------------|----------------------------|----------|------------------------------------------------|
| This screen lets you select each<br>Column data format<br>© <u>G</u> eneral<br><u>T</u> ext<br><u>D</u> ate: <u>MDY</u> <u>V</u><br>O Do not <u>i</u> mport column (skip | Column and set the Data Format.<br>'General' converts numeric values to<br>to dates, and all remaining values t<br><u>A</u> dvanced | o numbers, date<br>o text. | values   |                                                |
| Destination: \$B\$2<br>Data preview                                                                                                    |                                                                                                    |                            | <b>1</b> |                                                |
| Feneral<br>(FTSE Emerging NR USD)                                                                                                    | Ceneral<br>5.500% ( DJ US TSM Large Ca                                                                                              | p TR USD) 48               | ×<br>>   | Simply click Finish<br>upon reaching this step |
|                                                                                                    | Cancel < <u>B</u> ack Nex                                                                                                    | t > <u>F</u> in            | iish     |                                                |

- 15. Copy cells **C2** to **I2**.
- 16. Select cell B3.

| AutoSave 💽 🖫 🏷 · 🤍 🖁 · 🔻                         |                                                    | Book1 - Morningstar Export |                              | Сһ                        | nd Lowny 🌒 🖉 🖻            | - 0             |
|--------------------------------------------------|----------------------------------------------------|----------------------------|------------------------------|---------------------------|---------------------------|-----------------|
| File Home Insert Draw Page Layout Fo             | ormulas Data Review View Hel                       | lp Acrobat Morningstar     | ,♀ Search                    |                           | 년 Share                   | Commer          |
|                                                  | Queries & Connections     Properties     Get Links | ography ♥ \$               | Clear<br>Reapply<br>Advanced | Hat-If Fo<br>Karalysis∼ S | ecast<br>heet Bubtotal    |                 |
| Get & Transform Data                             | Queries & Connections Data Typ                     | pes Sort & Filte           | Data                         | Tools Forecast            | Outline 5                 |                 |
| B3 ▼ : × √ fx                                    |                                                    |                            |                              |                           |                           |                 |
| A                                                | В                                                  | с                          | DE                           | F G H                     | L L                       |                 |
| 1 Name Primary Prospectus                        | Benchmark                                          |                            |                              |                           |                           |                 |
| 2 Schwab Target 2040 Index. (FTSE Emerging NR US | SD) 5.500%                                         | (DUISTS                    | (DILUS TSI (BBgBarc          | DLUS Sel (BBgBarc (FTS    | Dv i (BBgBarc US Agg Bond | TR USD) 14 5009 |
| 4 Summary Statistics                             |                                                    |                            |                              |                           |                           |                 |

- 17. Select the **Home** tab.
- 18. Click **Paste** > **Transpose**. The content from cells C2 to I2 become rows under column B.

| AutoSave 💽 F        | י <b>ר ו</b> | - ੴ ← = Book2 - Marningstar Export                                                                                     |          |
|---------------------|--------------|----------------------------------------------------------------------------------------------------|----------|
| File Home In        | sert Dra     | w Page Layout Formulas Data Review View Help Acrobat Morningstar 🔎 Search                                              |          |
| Paste<br>Paste      | r B I        | $ \begin{array}{c c c c c c c c c c c c c c c c c c c $                                                                |          |
| 合 兌 兪 🏟             | x v          | f (DJ US TSM Large Cap TR USD) 45.500%                                                                                 |          |
| â¢                  |              |                                                                                                    | Lloo thi |
| Paste Values        |              |                                                                                                    | Use th   |
| 🔝 🗟 😰               |              | Primary Prospectus Benchmark                                                                                           | to conv  |
| Other Parte Ontions | 40 Index     | (FTSE Emerging NR USD) 5.500% (D) US TS (D) US TS (D) US TS (BBgBarc (FTSE Dv I (BBgBarc US Agg Bond TR USD) 14.500% ) | column   |
| Other Paste Options |              | ( DJ US TSM Large Cap TR USD) 45.500%                                                                                  | ooranni  |
| 🖗 🗔 🔂 🕌             | ics          | (D) US TSM Small Cap TR USD) 5.300%                                                                                    |          |
| Paste Special       | entile       | (BBgBarc US Treasury 1-3 Yr TR USD) 0.800%                                                                             |          |
|                     |              | (DJ US Select REIT TR USD)4.200%                                                                                       |          |
| 7 Twenty-fifth Perc | entile       | (BBgBarc US Treasury Bill 1-3 Mon TR USD) 1.700%                                                                       |          |
| 3 Sum               |              | (FTSE Dv Ex US NR USD) 22.500%                                                                                         |          |
| Average             |              | (BBgBarc US Agg Bond TR USD) 14.500%                                                                                   |          |
| 0 Count             |              | 1                                                                                                    |          |
| 1 Maximum           |              |                                                                                                    |          |
| 2 Minimum           |              |                                                                                                    |          |

Custom Benchmarks are comprised of a mix of indexes and are created from the Portfolio Management module. To create the custom benchmark to be used when performing Total Portfolio Attribution, do the following: Exercise 2: Create a custom benchmark

- 1. Select Portfolio Management > Custom Benchmarks.
- 2. When prompted to save the Investment List, click No.
- 3. From the toolbar, click **New**. The Benchmark Basics dialog box opens.

| Morningstar Direct                             |                  |                                     |                 |                         |
|------------------------------------------------|------------------|-------------------------------------|-----------------|-------------------------|
| <u>F</u> ile <u>N</u> ew Favorites <u>T</u> oo | ols <u>H</u> elp | Search for In This View             | ▼ Go            |                         |
| Home                                           | Custom           | Benchmarks                          |                 |                         |
| Equity/Credit Research                         | Action           | 🛨 New 🛃 Import 🗐 View Import Job Ri | esults 🔒 Export | Use this icon to create |
| Local Databases                                | Γ                | Name                                | ▲ Owner         | a custom benchmark.     |
| Global Databases                               |                  |                                     |                 |                         |
| Performance Reporting                          | <b>□</b> 1       | Aggressive Benchmark                | Training :      |                         |
| Asset Allocation                               | 2                | Conservative Benchmark              | Training :      |                         |
| Portfolio Management                           | <u>∏</u> 3       | Custom Allocation 2                 | Training :      |                         |
| E Chartenien                                   | 4                | Moderate Benchmark                  | Training :      |                         |
| Model Portfolios                               |                  |                                     |                 |                         |
| Custom Benchmarks                              |                  |                                     |                 |                         |
| Accounts                                       |                  |                                     |                 |                         |
| Account Groups                                 |                  |                                     |                 |                         |
| Securities Invested                            |                  |                                     |                 |                         |
| Saved Reports                                  |                  |                                     |                 |                         |
|                                                |                  |                                     |                 |                         |
|                                                |                  |                                     |                 |                         |

- 4. In the Name field, type Schwab Target 2040 Index Benchmark.
- 5. Scroll down to set the **Rebalancing Frequency** to **Daily**. (This is done to keep the weights assigned to each index constant.)
- 6. From the **Performance Calculation Start Date** field, select **Earliest Common**. (This is used to obtain the longest common history among the indexes.)
- 7. Click Save. The Holdings Entry window opens.

| mark Basics                                             |                                                            |          |                                 |      |
|---------------------------------------------------------|------------------------------------------------------------|----------|---------------------------------|------|
| eneral benchmark inform                                 | ation here.                                                |          |                                 |      |
|                                                         |                                                            |          |                                 |      |
| Name                                                    | Schwab Target 2040 Index Benchmark                         |          |                                 |      |
| Combined series                                         | ⊖Yes ●No                                                   |          |                                 |      |
| Combined series:Yes                                     |                                                            |          |                                 |      |
| Base series                                             |                                                            | 2        |                                 |      |
| Operator                                                | Arithmetic Addition                                        | ~        |                                 |      |
| Second series                                           |                                                            | 2        |                                 |      |
| Combined series:No                                      |                                                            |          |                                 |      |
| Currency                                                | US Dollar                                                  | ~        |                                 |      |
| Benchmark 1                                             | S&P 500 TR                                                 | 2        |                                 |      |
| Benchmark 2                                             |                                                            | 2        |                                 |      |
| Risk free proxy                                         | USTREAS T-Bill Auction Ave 3 Mon                           | 2        |                                 |      |
| Portfolio ID                                            |                                                            |          | Note the values for the highlig | ihte |
| Performance source                                      | Calculated based on underlying positions                   | <b>~</b> |                                 |      |
| Management fee<br>effective period                      | Entire period Custom pe                                    | eriod    |                                 |      |
| Management fee %                                        |                                                            |          |                                 |      |
| Fee applied*                                            | Annually                                                   | <b>~</b> |                                 |      |
| Performance series                                      | Daily                                                      | ×        |                                 |      |
| Rebalancing frequency                                   | Daily                                                      | ~        |                                 |      |
| Rebalancing based on                                    | Calendar Period End                                        | ~        |                                 |      |
| Performance<br>calculation start date                   | Earliest Common                                            | ~        |                                 |      |
| Use Gross Return                                        |                                                            |          |                                 |      |
| Notes                                                   |                                                            | ~        |                                 |      |
|                                                         |                                                            | ~        |                                 |      |
|                                                         |                                                            |          |                                 |      |
| *The fee that is defined u<br>each day within the frequ | under Management fee % is applied evenly<br>ency selected. | to       |                                 |      |
|                                                         | Save Cancel H                                              | lelp     |                                 |      |
|                                                         |                                                            |          |                                 |      |

8. In the first row, click the **magnifying glass icon** in the Symbol cell. The Add Holdings dialog box opens.

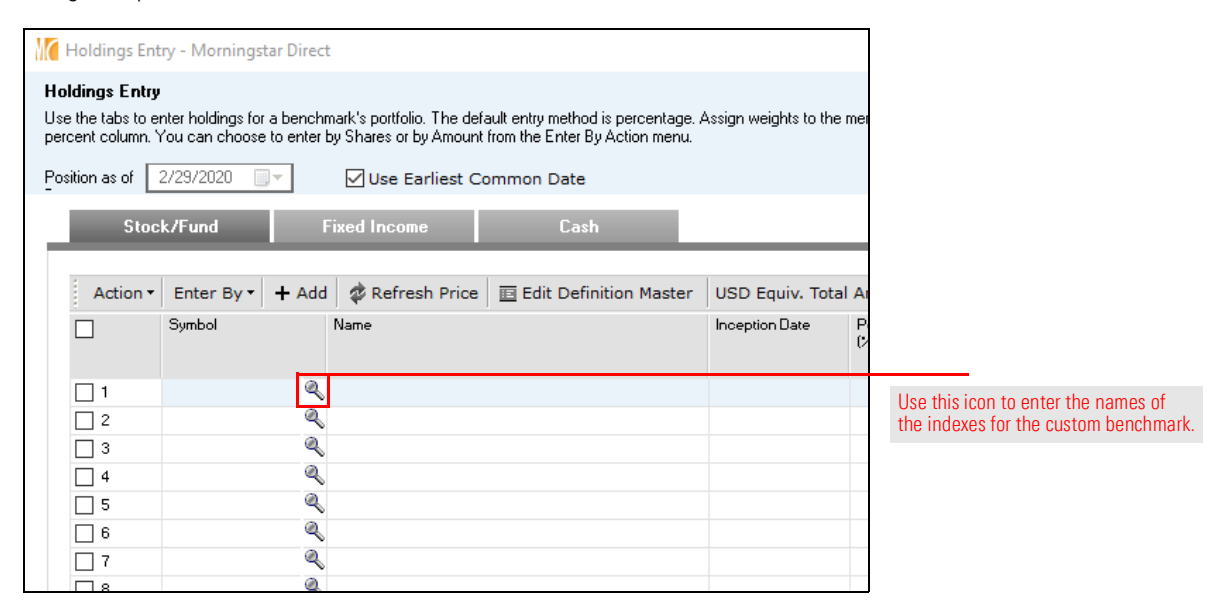

- 9. Change the Universe drop-down field to Market Indexes.
- 10. Reference the Microsoft Excel spreadsheet to **add** the indexes from there one at a time.

| 🕌 Add Holdings         |                  |                                                                |                                     | ×  |                                 |
|------------------------|------------------|----------------------------------------------------------------|-------------------------------------|----|---------------------------------|
| Within                 | Universes        | ◯ My Lists                                                     | O My Searches                       |    |                                 |
|                        | Market Indexes   | )                                                              | ~                                   |    |                                 |
| Find By                | Name             | <ul> <li>✓ ● Begins with</li> <li>✓ Include Only \$</li> </ul> | O Contains<br>Surviving Investments | 1  |                                 |
|                        | BBgBarc US Ag    | g Bond TR USD                                                  |                                     | Go | The values from the spreadsheet |
| Available Records      |                  |                                                                |                                     |    | can be copied, pasted, and      |
| Total records: 1       |                  |                                                                |                                     |    | edited here one at a time.      |
| Jump to record name:   | BBgBarc US Ag    | g Bond TR USD                                                  |                                     |    |                                 |
| BBoBarc US Add Bond    | TR USD (USD.Per  | rf.RepPerf)                                                    |                                     |    |                                 |
|                        |                  |                                                                |                                     |    |                                 |
|                        |                  |                                                                |                                     |    |                                 |
|                        |                  |                                                                |                                     |    |                                 |
|                        |                  | Add                                                            | Add All                             |    |                                 |
| Selected Records       |                  |                                                                |                                     |    |                                 |
| Total records: 8       |                  |                                                                |                                     |    | Be sure the correct number      |
| BBgBarc US Treasury 1  | -3 Yr TR USD (US | SD,Perf,RepPerf)                                               | ^                                   | *  | of indexes appears here.        |
| DJ US Select REIT TR U | JSD (USD,Port+Pe | ert,RepPert)                                                   |                                     | ^  |                                 |
| ETSE DV EX US NR USE   | ) (USD Port+Perf | RepPerf)                                                       |                                     | ~  |                                 |
| BBgBarc US Agg Bond    | TR USD (USD,Per  | rf,RepPerf)                                                    |                                     | *  |                                 |
|                        |                  |                                                                | *                                   |    |                                 |
|                        |                  | Remov                                                          | e Remove All                        |    |                                 |
|                        |                  |                                                                | C Kentove An                        |    |                                 |

11. Click **OK**.

**Exercise 3: Create the** 

**Total Portfolio** 

Attribution report

- 12. In the Holdings Entry window, reference the Microsoft Excel spreadsheet to enter the correct value in the **Percent (%)** column for each index.
- 13. Click **Finish >>**. The custom benchmark opens in a new window.

| se the tabs to en | nter holdings for a bench | "<br>mark's portfolio. The defa<br>by Shares or by Arnount I | ult entry method is percentage<br>rom the Enter By Action menu. | Assign weights to th | e members of your b | enchmark by typing valu | ues into the      |                        |
|-------------------|---------------------------|--------------------------------------------------------------|-----------------------------------------------------------------|----------------------|---------------------|-------------------------|-------------------|------------------------|
| osition as of     | 9/22/2003 🔲 -             | 🗹 Use Earliest Co                                            | mmon Date                                                       |                      |                     |                         |                   |                        |
| Stoc              | k/Fund I                  | Fixed Income                                                 | Cash                                                            |                      |                     |                         |                   |                        |
| Action •          | Enter By • + Add          | I 🤹 Refresh Price                                            | Edit Definition Master                                          | USD Equiv. Tot       | al Amount: 10,0     | 100.00 Total Weight:    | 100.00            |                        |
|                   | Symbol                    | Name                                                         |                                                                 | Inception Date       | Percent<br>(%)      | Number of Shares        | USD Eq.<br>Amount | Be sure the values fro |
| <b>□</b> 1        | <b>e</b>                  | FTSE Emerging NR US                                          | D                                                               | 12/29/2000           | 5.50                | 8.74                    | 55 🔺              | the spreadsheet are    |
| □ 2               | 2                         | DJ US TSM Large Cap                                          | TR USD                                                          | 1/30/1987            | 45.50               | 0.20                    | 4,5               | accurately entered by  |
| □ 3               | Q                         | DJ US TSM Small Cap                                          | FR USD                                                          | 1/30/1987            | 5.30                | 0.02                    | 53                | accurately entered in  |
| 4                 | ٩                         | BBgBarc US Treasury 1                                        | -3 Yr TR USD                                                    | 12/31/1991           | 0.80                | 0.41                    | 8                 |                        |
| 5                 | Q                         | DJ US Select REIT TR                                         | USD                                                             | 12/31/1986           | 4.20                | 0.16                    | 42                |                        |
| 6                 | Q                         | BBgBarc US Treasury B                                        | ill 1-3 Mon TR USD                                              | 11/29/1991           | 1.70                | 1.04                    | 17                |                        |
| 7                 | ٩                         | FTSE DV Ex US NR US                                          | Ð                                                               | 9/22/2003            | 22.50               | 2.25                    | 2,2               |                        |
| 8                 | <b>Q</b>                  | BBgBarc US Agg Bond                                          | TR USD                                                          | 1/3/1980             | 14.50               | 1.27                    | 1,4               |                        |
| 🗌 э               | ٩                         |                                                              |                                                                 |                      |                     |                         |                   |                        |
| 10                | ٩                         |                                                              |                                                                 |                      |                     |                         |                   |                        |
| 11                | ٩                         |                                                              |                                                                 |                      |                     |                         |                   |                        |
| - ·-              | <                         |                                                              |                                                                 |                      |                     |                         | >                 |                        |
|                   |                           |                                                              |                                                                 |                      |                     |                         |                   |                        |
| Feedback          | Equal Weight              |                                                              |                                                                 | Finisk               |                     | Cancel                  | Help              | 7                      |

14. Close the custom benchmark window.

The Total Portfolio Attribution report can now be created. Do the following:

### 1. Select Portfolio Analysis > Total Portfolio Attribution > Single Portfolio.

- 2. When the tutorial window opens, click **Close**. (To see it again the next time this module is selected, click **Yes**.)
- 3. Click **New**. The New Report dialog box opens.

| Morningstar Direct                             |                  |            |           |               |             |
|------------------------------------------------|------------------|------------|-----------|---------------|-------------|
| <u>F</u> ile <u>N</u> ew Favorites <u>T</u> oo | ols <u>H</u> elp | Search for |           | In Securities | • Go        |
| Home                                           | Single P         | ortfolio   |           |               |             |
| Equity/Credit Research                         | Action •         | New 1      | Templates | 🖌 Learn More  |             |
| Local Databases                                | :<br>[]          | Name       |           | _             | 👝 Last Calc |
| Global Databases                               |                  |            |           |               |             |
| Performance Reporting                          |                  |            |           |               |             |
| Asset Allocation                               |                  |            |           |               |             |
| Portfolio Management                           |                  |            |           |               |             |
| Portfolio Analysis                             |                  |            |           |               |             |
| Rortfolio Analysis                             |                  |            |           |               |             |
| Equity Attribution                             |                  |            |           |               |             |
| 🕨 🚞 Single Portfolio                           |                  |            |           |               |             |
| Multiple Portfolios                            |                  |            |           |               |             |
| Archived Reports                               |                  |            |           |               |             |
| 🕶 🚞 Total Portfolio Attribution                |                  |            |           |               |             |
| 🗉 Single Portfolio                             |                  |            |           |               |             |
| Presentation Studio                            |                  |            |           |               |             |

4. In the **Portfolio** field, type **SWYGX**, then click the fund's **name** when it appears.

| Portfolio   | SWYGX                                      | 2 | New Edit | Select the fund when |
|-------------|--------------------------------------------|---|----------|----------------------|
| Benchmark   | SWYGX Schwab Target 2040 Index FO XNAS USA |   |          | its name appears.    |
| benefinarie | Select from Portfolio Management           | _ |          |                      |
|             | (Manually Enter Allocations)               | Q | New Edit |                      |
|             | Asset Mix                                  | 1 |          |                      |
| Currency    |                                            | 1 |          |                      |
| carrency    |                                            | ] |          |                      |
| Report Name |                                            |   |          |                      |

- 5. From the Benchmark field, choose the option for Select from Portfolio Management.
- 6. In the field below, type **Schwab Target 2040 Index Benchmark** and select it when it appears.

| New Report      |                                      | ×                                              |             |                  |
|-----------------|--------------------------------------|------------------------------------------------|-------------|------------------|
| Portfolio       | Schwab Target 2040 Index             | New Edit                                       |             |                  |
| Benchmark       | O Manually Enter Allocations         |                                                |             |                  |
|                 | Select from Portfolio Management     |                                                |             |                  |
|                 | Schwab Target 2040                   | New Edit                                       |             | Be sure to       |
|                 | SWERX                                | Schwab Target 2040<br>Schwab Target 2040 Index | FO XNAS USA | select this item |
|                 | 91655b63-22de-42fa-af0e-22ecf308b4bf | Schwab Target 2040 Index Benchmark             | BM          |                  |
| Currency        | US Dollar                            | ~                                              |             |                  |
| Report Name     | Schwab Target 2040 Index             |                                                |             |                  |
| Report Settings |                                      |                                                |             |                  |
| New             |                                      |                                                |             |                  |
|                 |                                      |                                                |             |                  |

- 7. In the Report Name field, enter Schwab Target 2040 Index Fund.
- 8. Under Report Settings, ensure the option for **New** is selected.

| 📶 New Report            |                                                                                                    |           | ×                           |
|-------------------------|----------------------------------------------------------------------------------------------------|-----------|-----------------------------|
| Portfolio               | Schwab Target 2040 Index                                                                                             | New Edit  | Note the name to enter here |
| Benchmark               | Manually Enter Allocations     Select from Portfolio Management     Schwab Target 2040 Index Benchmark     Asset Mix | New Edit  |                             |
| Currency<br>Report Name | US Dollar<br>Schwab Target 2040 Index Fund                                                                           | ~         |                             |
| Report Settings         | TPA Classification                                                                                                   |           |                             |
| Based on Report         |                                                                                                    | ×<br>×    |                             |
| Help                    |                                                                                                    | OK Cancel |                             |

9. Click **OK**. The Settings dialog box opens.

The first setting to address is the Time Period. The default time period is the previous quarter and is already added to the Selected Time Periods field. Additional time periods can be included, if required. Do the following:

Exercise 4: Select the time period for the report

1. Select the current **time period**, then click **Settings**. The Time Period Settings dialog box opens.

| Vi Settings             |                     |                           |                            | 7                                               |
|-------------------------|---------------------|---------------------------|----------------------------|-------------------------------------------------|
| Report Settings         | Time Period         |                           |                            |                                                 |
| Portfolio and Benchmark |                     |                           |                            |                                                 |
| Time Period             | Start Date          | 3 months ago              | ✓ 10/01/2019               |                                                 |
| Asset Class Setup       | End Date            | Last Quarter End          | ✓ 12/31/2019               |                                                 |
| Benchmark Setup         | Time Periods        | Single period             | O Rolling window           |                                                 |
| Fee Assignment          |                     | O Trailing periods        | Regular periods from start |                                                 |
| View Cottings           |                     | Forward extending periods | Regular periods from end   |                                                 |
| view Settings           | Window size         |                           |                            |                                                 |
|                         | Number of columns   | 1 Add Columns             |                            |                                                 |
|                         | Selected Time Perio | ods                       |                            |                                                 |
|                         | 2019-10-01 - 2019-1 | 2-31(Last Quarter End)    |                            |                                                 |
|                         |                     |                           |                            |                                                 |
|                         |                     |                           |                            | Select the time period, then click this button. |
|                         | * • •               | ¥ Sett                    | ings Remove Remove All     |                                                 |

2. Select the option for **Average Weights**, then click **OK** to return to the Settings dialog box.

| M Time Period S | ×                                                                          |    |     |  |
|-----------------|----------------------------------------------------------------------------|----|-----|--|
| Time Period Di  | splay                                                                      |    |     |  |
| Time Period     | 2019-10-01 - 2019-12-31                                                    |    |     |  |
| Display Name    | 2019-10-01 - 2019-12-31                                                    |    |     |  |
|                 | Display time periods in column headings                                    |    |     |  |
| Allocation Disp | lay                                                                        |    |     |  |
| 0               | Ending Period Weights                                                      |    | 0.1 |  |
| 0               | O Beginning Period Weights                                                 |    |     |  |
| ۲               | Average Weights                                                            |    |     |  |
| Result          |                                                                            |    |     |  |
| For             | time period greater than one year, show results as nulative or annualized. |    |     |  |
| ۲               | Cumulative                                                                 |    |     |  |
| 0               | Annualized                                                                 |    |     |  |
|                 |                                                                            |    |     |  |
|                 | OK Canc                                                                    | el |     |  |

The next step is to define the asset classes to be used. By default, the portfolio constituents and the policy benchmarks are classified to a Morningstar Broad Category Group. This asset allocation will be overwritten for most items, and this needs to be done for both the constituents of the fund-of-funds and the indexes belonging to the custom benchmark.

- Note: The fund-of-funds also contains some cash (Interest and Dividends Receivable, and Uninvested Cash). This is not part of the fund's strategy, so these will be excluded from the analysis by leaving them as Unclassified.
- Click in the Broad Category Group cell for the first constituent, then enter the new asset class label per the following table. Repeat this operation for all portfolio constituents and the custom benchmark indexes (scroll down to see the indexes). Once entered, each new custom asset allocation label is available from the drop-down field.
  - Note: Any changes made in the Asset Class column are reflected in the Asset Class Display section at the bottom of this page.

| M Settings              |                                                          |                                          |           |                      |                     |  |  |  |
|-------------------------|----------------------------------------------------------|------------------------------------------|-----------|----------------------|---------------------|--|--|--|
| Report Settings         | Asset                                                    | Class Setup                              |           |                      |                     |  |  |  |
| Portfolio and Benchmark | +                                                        | + Add X Delete Save As Custom Database   |           |                      |                     |  |  |  |
| Asset Class Setup       |                                                          | Name                                     | Holding   | Broad Category Group |                     |  |  |  |
| Benchmark Setup         | □ 1                                                      | Schwab Emerging Markets Equity ETF™      | Portfolio | International Equity |                     |  |  |  |
| Fee Assignment          | 2                                                        | Schwab International Equity ETF™         | Portfolio | Equity               |                     |  |  |  |
|                         | <b>□</b> 3                                               | Schwab Short-Term US Treasury ETF™       | Portfolio | Equity               |                     |  |  |  |
| View Settings           | □ 4                                                      | Schwab US Aggregate Bond ETF™            | Portfolio | International Equity |                     |  |  |  |
|                         | 5                                                        | Schwab US Large-Cap ETF™                 | Portfolio | Money Market         | Onco an assot class |  |  |  |
|                         | ☐ 6 Schwab US REIT ETF™                                  |                                          | Portfolio |                      | name is manually    |  |  |  |
|                         | □ 7                                                      | Schwab US Small-Cap ETF™                 | Portfolio | Equity               | entered it          |  |  |  |
|                         | 8 🗌                                                      | 8 Schwab Variable Share Price Money Ultr |           | Money Market         | becomes available   |  |  |  |
|                         | <b>9</b>                                                 | Time Deposits                            | Portfolio | Unclassified         | in other rows.      |  |  |  |
|                         | L 10                                                     | Time Deposits                            | Portfolio | Unclassified         |                     |  |  |  |
|                         | T 11                                                     | Time Deposits                            | Portfolio | Unclassified         |                     |  |  |  |
|                         | □ 12                                                     | Time Deposits                            | Portfolio | Unclassified         |                     |  |  |  |
|                         | Asset                                                    |                                          |           |                      |                     |  |  |  |
|                         |                                                          | Schwab US Aggregate Bond ETF™            |           |                      |                     |  |  |  |
|                         | Ē                                                        | - International Equity<br>               |           |                      | When a change       |  |  |  |
|                         | Money Market     Schwab Variable Share Price Money Ultra |                                          |           |                      | table above, it is  |  |  |  |
|                         |                                                          | BBaBara US Ann Bond TP USD               |           |                      | reflected here.     |  |  |  |

| Name                                      | Asset Class          |
|-------------------------------------------|----------------------|
| Schwab Emerging Markets Equity $ETF^{TM}$ | International Equity |
| Schwab International Equity $ETF^TM$      | International Equity |
| Schwab Short-Term US US Treasury $ETF^TM$ | Fixed Income         |
| Schwab US Aggregate Bond $ETF^TM$         | Fixed Income         |
| Schwab US Large-Cap ETF™                  | US Equity            |
| Schwab US REIT ETF <sup>™</sup>           | Specialty Equity     |
| Schwab US Small-Cap ETF <sup>™</sup>      | US Equity            |
| Schwab Variable Share Price Money Ultra   | Money Market         |

Exercise 5: Set up the asset classes for the report

| Name                                    | Asset Class          |  |  |  |  |
|-----------------------------------------|----------------------|--|--|--|--|
| FTSE Emerging NR USD                    | International Equity |  |  |  |  |
| DJ US TSM Large Cap TR USD              | US Equity            |  |  |  |  |
| DJ US TSM Small Cap TR USD              | US Equity            |  |  |  |  |
| BBgBarc US Treasury 1-3 Yr TR USD       | Fixed Income         |  |  |  |  |
| DJ US Select REIT TR USD                | Specialty Equity     |  |  |  |  |
| BBgBarc US Treasury Bill 1-3 Mon TR USD | Money Market         |  |  |  |  |
| FTSE Dv Ex US NR USD                    | International Equity |  |  |  |  |
| BBgBarc US Agg Bond TR USD              | Fixed Income         |  |  |  |  |

The next step is to decide whether to compare each investment against its Asset Class Policy Benchmark, or another index. If the intent is to examine the outcome of deliberate deviations from policy weights (which the manager may have done to take advantage of market conditions) then a different index should be selected. Exercise 6: Complete the Benchmark Setup page

Do the following:

- 1. At the top of the Settings dialog box, the most recent policy date should be selected.
- 2. Ensure each asset class has the proper benchmark, per the following table:

| Asset Class          | Index Name                              |
|----------------------|-----------------------------------------|
| Fixed Income         | BBgBarc US Agg Bond TR USD              |
| International Equity | FTSE Emerging NR USD                    |
| Money Market         | BBgBarc US Treasury Bill 1-3 Mon TR USD |
| Specialty Equity     | DJ US Select REIT TR USD                |
| US Equity            | DJ US TSM Large Cap TR USD              |

3. Ensure each **holding** has the proper benchmark.

| Settings                |          |                                          |                              |                |
|-------------------------|----------|------------------------------------------|------------------------------|----------------|
| Report Settings         | Policy   | Dates 12/31/2019 ~ A                     | Add Delete                   |                |
| Portfolio and Benchmark |          |                                          |                              |                |
| Time Period             |          |                                          |                              |                |
| Asset Class Setup       |          |                                          |                              |                |
| Benchmark Setup         | 10 E     | xpand to Level 0 1 2                     |                              |                |
| Fee Assignment          |          | Display Groups/Investments               | Benchmark                    | Policy Weights |
| View Settings           | □ 1      | ▼ Total                                  |                              | 100.00         |
| nen settings            | 2        | ▼ Fixed Income                           | BBgBarc US Agg Bond TR 💌 🍳   | 15.30          |
|                         | 3        | Schwab Short-Term US Treasury ETF™       | BBgBarc US Treasury 1-3 💌 🧟  | Ū.             |
|                         | 4        | Schwab US Aggregate Bond ETF™            | BBgBarc US Agg Bond TR 🚽 🧟   | 6              |
|                         | 5        | <ul> <li>International Equity</li> </ul> | FTSE DV EX US NR USD         | 28.00          |
|                         | 6        | Schwab Emerging Markets Equity ETF™      | FTSE Emerging NR USD 🚽 🧟     | 6              |
|                         | 7        | Schwab International Equity ETF™         | FTSE DV EX US NR USD         | 6              |
|                         | 8        | ▼ Money Market                           | BBgBarc US Treasury Bill 💌 🍳 | 1.70           |
|                         | <b>9</b> | Schwab Variable Share Price Money Ultra  | a S&P 500 TR 🗾 🧟             | 6              |
|                         | l 10     | ▼Specialty Equity                        | DJ US Select REIT TR USE 🕶 🥝 | 4.20           |
|                         | 🗌 11     | Schwab US REIT ETF™                      | DJ US Select REIT TR USE 🚽 🧟 | 6              |
|                         | 12       | ▼Unclassified                            | Blended Benchmark 💌 🥝        | 0.00           |
|                         | 🗌 13     | Time Deposits                            | S&P 500 TR 🗨 🦉               | 6              |
|                         | 14       | Time Deposits                            | S&P 500 TR 🗾 🥑               | 6              |
|                         | l 15     | Time Deposits                            | S&P 500 TR 🗨 🦉               | 6              |
|                         | l 16     | Time Deposits                            | S&P 500 TR 🗨 🦉               | 6              |
|                         | 17       | Time Deposits                            | S&P 500 TR 🗨 🦉               | 6              |
|                         | l 18     | Time Deposits                            | S&P 500 TR 🗨 🧟               | 6              |
|                         | l 19     | Usd                                      | S&P 500 TR 🗨 🦉               | 6              |
|                         | 20       | Usd                                      | S&P 500 TR 🔍 🥑               | 6              |
|                         | 21       | ▼ US Equity                              | DJ US TSM Large Cap TR 🚽 🍳   | 50.80          |
|                         | 22       | Schwab US Large-Cap ETF™                 | DJ US TSM Large Cap TR 🚽 🭳   | 6              |
|                         | 23       | Schwab US Small-Cap ETF™                 | DJ US TSM Small Cap TR 👻 🍳   |                |

Be sure to select the correct benchmark for each asset class.

The Fee Assignment page allows users to either change which expense data point to use, or they can input a custom fee. Isolating fees preserves the purity of skill-based decisions. The default fee is the Annual Report Net Expense Ratio.

# Exercise 7: Update the Fee Assignment page

1. For each investment, change the **Source of Fees** drop-down field to **Prospectus Net Expense Ratio**.

| eport Settings         | Manage     | er Level Fees                           |         |                                        |   |                               |
|------------------------|------------|-----------------------------------------|---------|----------------------------------------|---|-------------------------------|
| ortfolio and Benchmark | Γ          | Name                                    | Manager | Source of Fee                          |   |                               |
| ime Period             |            |                                         | Fee     |                                        |   |                               |
| sset Class Setup       | 🗆 1        | Schwab Emerging Markets Equity ETF™     | 0.11    | Prospectus Net Expense Ratio           | - |                               |
| enchmark Setup         | 2          | Schwab International Equity ETF™        | 0.06    | Prospectus Net Expense Ratio           | • |                               |
| ee Assignment          | П 3        | Schwab Short-Term US Treasury ETF™      | 0.05    | Prospectus Net Expense Ratio           | - |                               |
|                        | <b>□</b> 4 | Schwab US Aggregate Bond ETF™           | 0.04    | Prospectus Net Expense Ratio           | - |                               |
| ow Fottings            | 5          | Schwab US Large-Cap ETF™                | 0.03    | Prospectus Net Expense Ratio           | - |                               |
| ew settings            | 6          | Schwab US REIT ETF™                     | 0.07    | Prospectus Net Expense Ratio           | - |                               |
|                        | <b>7</b>   | Schwab US Small-Cap ETF™                | 0.04    | Prospectus Net Expense Ratio           | - |                               |
|                        | <b>□</b> 8 | Schwab Variable Share Price Money Ultra | 0.19    | Annual Report Net Expense Ratio        | - |                               |
|                        | Г 9        | Time Deposits                           | 0.00    | Annual Report Net Expense Ratio        |   |                               |
|                        | ☐ 10       | Time Deposits                           | 0.00    | Custom<br>Prospectus Net Expense Ratio |   |                               |
|                        | □ 11       | Time Deposits                           | 0.00    | Annual Report Gross Expense Ratio      |   | Select this option for each f |
|                        | 12         | Time Deposits                           | 0.00    | Custom<br>Custom                       |   | Select this option for each h |
|                        | □ 13       | Time Deposits                           | 0.00    | Custom                                 | - |                               |
|                        | 14         | Time Deposits                           | 0.00    | Custom                                 | - |                               |
|                        | 15         | Usd                                     | 0.00    | Custom                                 | - |                               |
|                        | 16         | Usd                                     | 0.00    | Custom                                 | - |                               |
|                        | -          |                                         | L       |                                        |   |                               |

2. Click Next.

The View page allows users to customize how the results should be viewed. Do the following:

Exercise 8: View the settings for the report

- 1. In the Calculation Option section, **deselect** the **Combine Manager Fee into Manager Selection Effect**; this helps better measure a fund's value relative to the fees it charges.
- 2. Because the fund-of-funds is comprised of ETFs and not open-end funds, contribution is based on Net Returns. Therefore, **deselect** the option for **Gross Return**.

| M Settings              |                    |                    |                            |                           |                    |
|-------------------------|--------------------|--------------------|----------------------------|---------------------------|--------------------|
| Report Settings         |                    |                    |                            |                           |                    |
| Portfolio and Benchmark | Calculation Option | Combine Manager    | r Fee into Manager Selecti | on Effect                 |                    |
| Time Period             |                    | Combine Premium    | n/Discount into Manager S  | election Effect           |                    |
| Asset Class Setup       |                    | Combine Misfit Eff | ects into Manager Selectio | on and Allocation Effects |                    |
| Benchmark Setup         |                    |                    |                            |                           | Deselect the       |
| Fee Assignment          |                    |                    |                            |                           | highlighted items. |
|                         | Column Display     | Weights            | Gross Return               | 🗹 Net Return              |                    |
| View Settings           |                    | Relative +/-       | Contribution using         | Market Return $$          |                    |
|                         | Equity Display     | Security Name      |                            | Ticker                    |                    |
|                         |                    | ISIN               | Morningstar ID             |                           |                    |
|                         | Decimal Display    | 2 ~                |                            |                           |                    |
|                         |                    |                    |                            |                           |                    |

Before calculating the report, save the settings as a template. To do so, do the following:

| 1. | In the bottom-left corner | of the Settings | dialog box, | click Save as Template. |
|----|---------------------------|-----------------|-------------|-------------------------|
|    |                           |                 |             |                         |

Exercise 9: Save the template

| 🥻 Settings                             |                 |               |                |               |                                                             |
|----------------------------------------|-----------------|---------------|----------------|---------------|-------------------------------------------------------------|
| Report Settings                        | ]               |               |                |               |                                                             |
| Portfolio and Benchmark<br>Time Period | Column Display  | Actual        | Policy         | ⊠Relative +/- |                                                             |
| Asset Class Setup                      | Equity Display  | Security Name | CUSIP          | Ticker        |                                                             |
| Benchmark Setup                        |                 | ISIN          | Morningstar ID |               |                                                             |
| Fee Assignment                         |                 |               |                |               |                                                             |
| View Settings                          | Decimal Display | 2 ~           |                |               |                                                             |
|                                        |                 |               |                |               |                                                             |
|                                        |                 |               |                |               |                                                             |
|                                        |                 |               |                |               |                                                             |
|                                        |                 |               |                |               |                                                             |
|                                        |                 |               |                |               |                                                             |
|                                        |                 |               |                |               |                                                             |
|                                        |                 |               |                |               |                                                             |
|                                        |                 |               |                |               |                                                             |
|                                        |                 |               |                |               |                                                             |
|                                        |                 |               |                |               |                                                             |
|                                        |                 |               |                |               |                                                             |
|                                        |                 |               |                |               |                                                             |
|                                        |                 |               |                |               |                                                             |
|                                        |                 |               |                |               |                                                             |
|                                        |                 |               |                |               | Click this icon to be able to use these same settings again |
| Save As Template                       |                 |               | < Previous     | ОК Са         |                                                             |

- 2. When the Settings prompt appears asking whether to save the Custom Security Classification Groups, click **Yes**.
- 3. In the Name field, type TPA Classification, then click OK.
- 4. Click **OK** again to open the report.

Once the report finishes calculating, the data can be analyzed. By default, information as the asset class level (Level 1) is shown on the report. Consider the following questions for this data:

## **Exercise 10: Analyze** the report

- ► Which asset classes are over- or under-weighted compared to the benchmark?
- ► Which asset classes are over- or under-performing compared to the benchmark?

| Schwab Target 2040 Index | Fund - Performance Attribution Wind | low                                                                                                    |                                          |            |        |           |           |        |           |           |                 |  |  |  |  |
|--------------------------|-------------------------------------|----------------------------------------------------------------------------------------------------|------------------------------------------|------------|--------|-----------|-----------|--------|-----------|-----------|-----------------|--|--|--|--|
| Eile New Favorites       | Help Search for                     | In Securities                                                                                               | • Go                                     |            |        |           |           |        |           | 🔤 Se      | and us feedback |  |  |  |  |
| iews                     | Attribution                         |                                                                                                    |                                          |            |        |           |           |        |           |           |                 |  |  |  |  |
| Attribution              | Settings 🕶 🧮 Calculate              | Settings - 🧱 Calculate 📕 Save Export - 🖪 Summary PDF 🚲 Custom Report                                        |                                          |            |        |           |           |        |           |           |                 |  |  |  |  |
| i Weight                 | 🔍 Portfolio : Schwab Targe          | 🔍 Portfolio : Schwab Target 2040 Index 🔍 Rolicy : Schwab Target 2040 Index Benchmark 🔍 Currency : US Dollar |                                          |            |        |           |           |        |           |           |                 |  |  |  |  |
|                          |                                     |                                                                                                    | 10-1-2019 -                              | 12-31-2019 |        |           |           |        |           |           |                 |  |  |  |  |
|                          | Name                                | Benchmark                                                                                                   | Weights % Net Return(%) Market Return(%) |            |        |           |           |        |           |           |                 |  |  |  |  |
|                          | Level 1 2                           |                                                                                                    | Actual                                   | Policy     | +/-    | Portfolio | Benchmark | +/-    | Portfolio | Benchmark | +/-             |  |  |  |  |
|                          | Fixed Income                        | BBgBarc US Agg                                                                                              | 16.65                                    | 15.30      | 1.35   | 0.18      | 0.18      | 0.00   | 0.13      | 0.18      | (0.05           |  |  |  |  |
|                          | International Equity                | FTSE Dv Ex US                                                                                               | 27.65                                    | 28.00      | (0.35) | 8.87      | 8.23      | 0.63   | 8.66      | 8.23      | 0.43            |  |  |  |  |
|                          | ➤ Money Market                      | BBgBarc US Tre                                                                                              | 1.21                                     | 1.70       | (0.49) | 0.46      | 0.44      | 0.02   | 0.46      | 0.44      | 0.02            |  |  |  |  |
|                          | Specialty Equity                    | DJ US Select RE                                                                                             | 1 4.09                                   | 4.20       | (0.11) | (1.25)    | (1.23)    | (0.01) | (1.35)    | (1.23)    | (0.12           |  |  |  |  |
|                          | ➤ Unclassified                      | S&P 500 TR USE                                                                                              | 0.00                                     | 0.00       | 0.00   |           |           |        |           |           |                 |  |  |  |  |
|                          | US Equity                           | DJ US TSM Larg                                                                                              | 50.40                                    | 50.80      | (0.40) | 9.01      | 9.02      | (0.01) | 8.97      | 9.02      | (0.05           |  |  |  |  |
|                          | Total                               |                                                                                                    | 100.00                                   | 100.00     | 0.00   | 6.95      | 6.84      | 0.11   | 6.85      | 6.84      | 0.01            |  |  |  |  |

ies ins :es

- ▶ What is the Active Return for the fund? What do the Allocation and Manager Selection Effects contribute to this?
- ► Which asset class has the highest Active Return? Which has the lowest?
  - Pote: Ignore the Unclassified section, which contains the cash in the portfolio.

| lame                 | Benchmark       | )<br>Demokransk |        | Market Return | (%)<br>Davaharah |        | Contribution% | Danakanak |        | Attribution Effect(%)           |           |                                |             | A shire Determ |                       |
|----------------------|-----------------|-----------------|--------|---------------|------------------|--------|---------------|-----------|--------|---------------------------------|-----------|--------------------------------|-------------|----------------|-----------------------|
| Level 1 2            |                 | benchmark       | +/-    | Portiolio     | Denchmark        | +/-    | Portiono      | Denchmark | +/-    | Category<br>Group<br>Allocation | Selection | Manager<br>Benchmark<br>Misfit | Manager ree | Active Return  | Scroll all the way to |
| Fixed Income         | BBgBarc US Agg  | 0.18            | 0.00   | 0.13          | 0.18             | (0.05) | 0.02          | 0.03      | (0.01) | (0.09)                          | (0.01)    | 0.00                           | (0.00)      | (0.10          | the right to see the  |
| International Equity | FTSE DV Ex US   | 8.23            | 0.63   | 8.66          | 8.23             | 0.43   | 2.38          | 2.29      | 0.09   | (0.00)                          | (0.06)    | 0.18                           | (0.01)      | 0.11           | the right to see the  |
| Money Market         | BBgBarc US Tre  | 0.44            | 0.02   | 0.46          | 0.44             | 0.02   | 0.01          | 0.01      | (0.00) | 0.03                            | (0.10)    | 0.11                           | (0.00)      | 0.03           | Active Return column  |
| Specialty Equity     | DJ US Select RE | (1.23)          | (0.01) | (1.35)        | (1.23)           | (0.12) | (0.06)        | (0.05)    | (0.01) | 0.01                            | (0.01)    | 0.00                           | (0.00)      | 0.00           |                       |
| Unclassified         | S&P 500 TR USD  |                 |        |               |                  |        |               | 0.00      |        | 0.00                            |           | 0.00                           |             | 0.00           |                       |
| US Equity            | DJ US TSM Larg  | 9.02            | (0.01) | 8.97          | 9.02             | (0.05) | 4.50          | 4.56      | (0.06) | (0.01                           | (0.03)    | 0.00                           | (0.00)      | (0.04          |                       |
| Total                |                 | 6.84            | 0.11   | 6.85          | 6.84             | 0.01   | 6.85          | 6.84      | 0.01   | (0.06)                          | (0.21)    | 0.30                           | (0.01)      | 0.01           |                       |
|                      |                 |                 |        |               |                  |        |               |           |        |                                 |           |                                |             |                |                       |

Click the Level 2 button to see the holdings and answer the following questions:

- ► Which fund in the International Equity asset class is responsible for the Manager Benchmark Misfit value?
- ► Which funds, if any, have a positive Net Return?

| Name                       | Benchmark        |        | Net Return(% | )         |        | Market Return | Market Return(%) C |        |          |           | Attribution Effect(%) |                                 |           |                                |
|----------------------------|------------------|--------|--------------|-----------|--------|---------------|--------------------|--------|----------|-----------|-----------------------|---------------------------------|-----------|--------------------------------|
| Level 1 2                  |                  | +/-    | Portiono     | Benchmark | */-    | Portiono      | Benchmark          | +/-    | Portiono | Benchmark | +/-                   | Category<br>Group<br>Allocation | Selection | Manager<br>Benchmark<br>Misfit |
| Fixed Income               | BBgBarc US Agg   | 1.35   | 0.18         | 0.18      | 0.00   | 0.13          | 0.18               | (0.05) | 0.02     | 0.03      | (0.01)                | (0.09)                          | (0.01)    | 0.00                           |
| Schwab Short-Term US Tre   | BBgBarc US Tre   |        | 0.49         | 0.51      | (0.02) | 0.49          | 0.51               | (0.02) | 0.00     | 0.00      | 0.00                  |                                 | (0.00)    | 0.00                           |
| Schwab US Aggregate Bon    | BBgBarc US Agg   |        | 0.17         | 0.18      | (0.01) | 0.11          | 0.18               | (0.07) | 0.02     | 0.00      | 0.02                  |                                 | (0.01)    | 0.00                           |
| International Equity       | FTSE DV Ex US    | (0.35) | 8.87         | 8.23      | 0.63   | 8.66          | 8.23               | 0.43   | 2.38     | 2.29      | 0.09                  | (0.00)                          | (0.06)    | 0.18                           |
| Schwab Emerging Markets    | FTSE Emerging    |        | 11.71        | 11.76     | (0.05) | 11.92         | 11.76              | 0.16   | 0.62     | 0.00      | 0.62                  |                                 | 0.01      | 0.18                           |
| Schwab International Equit | FTSE DV EX US    |        | 8.20         | 8.23      | (0.04) | 7.90          | 8.23               | (0.33) | 1.76     | 0.00      | 1.76                  |                                 | (0.08)    | 0.00                           |
| Money Market               | BBgBarc US Tre   | (0.49) | 0.46         | 0.44      | 0.02   | 0.46          | 0.44               | 0.02   | 0.01     | 0.01      | (0.00)                | 0.03                            | (0.10)    | 0.11                           |
| Schwab Variable Share Pric | S&P 500 TR USD   |        | 0.46         | 9.07      | (8.61) | 0.46          | 9.07               | (8.61) | 0.01     | 0.00      | 0.01                  |                                 | (0.10)    | 0.11                           |
| Specialty Equity           | DJ US Select REI | (0.11) | (1.25)       | (1.23)    | (0.01) | (1.35)        | (1.23)             | (0.12) | (0.06)   | (0.05)    | (0.01)                | 0.01                            | (0.01)    | 0.00                           |
| Schwab US REIT ETF**       | DJ US Select REI |        | (1.25)       | (1.23)    | (0.01) | (1.35)        | (1.23)             | (0.12) | (0.06)   | 0.00      | (0.06)                |                                 | (0.01)    | 0.00                           |
| Unclassified               | S&P 500 TR USD   | 0.00   |              |           |        |               |                    |        |          | 0.00      |                       | 0.00                            |           | 0.00                           |
| Time Deposits              | S&P 500 TR USD   |        |              |           |        |               |                    |        |          | 0.00      |                       |                                 |           | 0.00                           |
| Time Deposits              | S&P 500 TR USD   |        |              |           |        |               |                    |        |          | 0.00      |                       |                                 |           | 0.00                           |
| Time Deposits              | S&P 500 TR USD   |        |              |           |        |               |                    |        |          | 0.00      |                       |                                 |           | 0.00                           |
| Time Deposits              | S&P 500 TR USD   |        |              |           |        |               |                    |        |          | 0.00      |                       |                                 |           | 0.00                           |
| Time Deposits              | S&P 500 TR USD   |        |              |           |        |               |                    |        |          | 0.00      |                       |                                 |           | 0.00                           |
| Time Deposits              | S&P 500 TR USD   |        |              |           |        |               |                    |        |          | 0.00      |                       |                                 |           | 0.00                           |
| Usd                        | S&P 500 TR USD   |        |              |           |        |               |                    |        |          | 0.00      |                       |                                 |           | 0.00                           |
| Usd                        | S&P 500 TR USD   |        |              |           |        |               |                    |        |          | 0.00      |                       |                                 |           | 0.00                           |
| US Equity                  | DJ US TSM Larg   | (0.40) | 9.01         | 9.02      | (0.01) | 8.97          | 9.02               | (0.05) | 4.50     | 4.56      | (0.06)                | (0.01)                          | (0.03)    | 0.00                           |
| Schwab US Large-Cap ETF**  | DJ US TSM Larg   |        | 9.00         | 9.02      | (0.02) | 8.96          | 9.02               | (0.06) | 4.03     | 0.00      | 4.03                  |                                 | (0.03)    | 0.00                           |
| Schwab US Small-Cap ETF**  | DJ US TSM Smal   |        | 9.10         | 9.08      | 0.01   | 9.02          | 9.08               | (0.06) | 0.46     | 0.00      | 0.46                  |                                 | (0.00)    | 0.00                           |
| Total                      |                  | 0.00   | 6.95         | 6.84      | 0.11   | 6.85          | 6.84               | 0.01   | 6.85     | 6.84      | 0.01                  | (0.06)                          | (0.21)    | 0.30                           |

**Exercise 11: Generate** 

a PDF report

To generate a summary PDF report of the TPA analysis, do the following:

1. From the toolbar, click **Summary PDF**. The Summary PDF dialog box opens.

### [ Schwab Target 2040 Index Fund - Performance Attribution Window <u>File N</u>ew Favorites <u>H</u>elp Search for In Securities - Go Attribution Views Attribution Settings - 📰 Calculate 🛛 🖶 Save 🛛 Export -Summary PDF Use this icon to create a 🗉 Weight PDF of the TPA analysis. 🔍 Portfolio : Schwab Target 2040 Index 🛛 🍳 Policy : Schwab Target Name Benchmark +/-Level 1 2 Fixed Income BBgBarc US Agg 1.35 Schwab Short-Term US Tre... BBgBarc US Tre Schwab US Aggregate Bon... BBgBarc US Agg (0.35) International Equity FTSE DV Ex US Schwab Emerging Markets ... FTSE Emerging Schwab International Equit... FTSE Dv Ex US Money Market BBgBarc US Tre (0.49)

- 2. Check the box for Include Cover Page.
- 3. In the Report Title field, enter Schwab Target 2040 Index Fund TPA Analysis.

| M Summary PDF       | X                                          |                       |
|---------------------|--------------------------------------------|-----------------------|
| ☑ Include Cover Pag | ge                                         |                       |
| Report Title        | Schwab Target 2040 Index Fund TPA Analysis | Note the name to      |
| Subtitle            |                                            | enter for the report. |
| Include Logo        |                                            |                       |
| Logo                | Q                                          |                       |
|                     | Save as Default                            |                       |
| Summary             |                                            |                       |
| ✓ Highlights        | Relative Weight +/-, C 🗸                   |                       |
| Tactical Asset Allo | cation Effects                             |                       |
| Attribution Detail  |                                            |                       |
| Cumulative Attrib   | ution Effects                              |                       |
| Portfolio and Bend  | hmark Allocation                           |                       |
|                     |                                            |                       |
|                     | OK Cancel                                  |                       |

4. Leave all pages selected for the report. Click **OK**. The PDF opens in a new window.